## Epson Perfection V19/V39

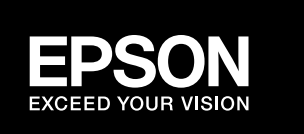

CE

## **Setup Guide**

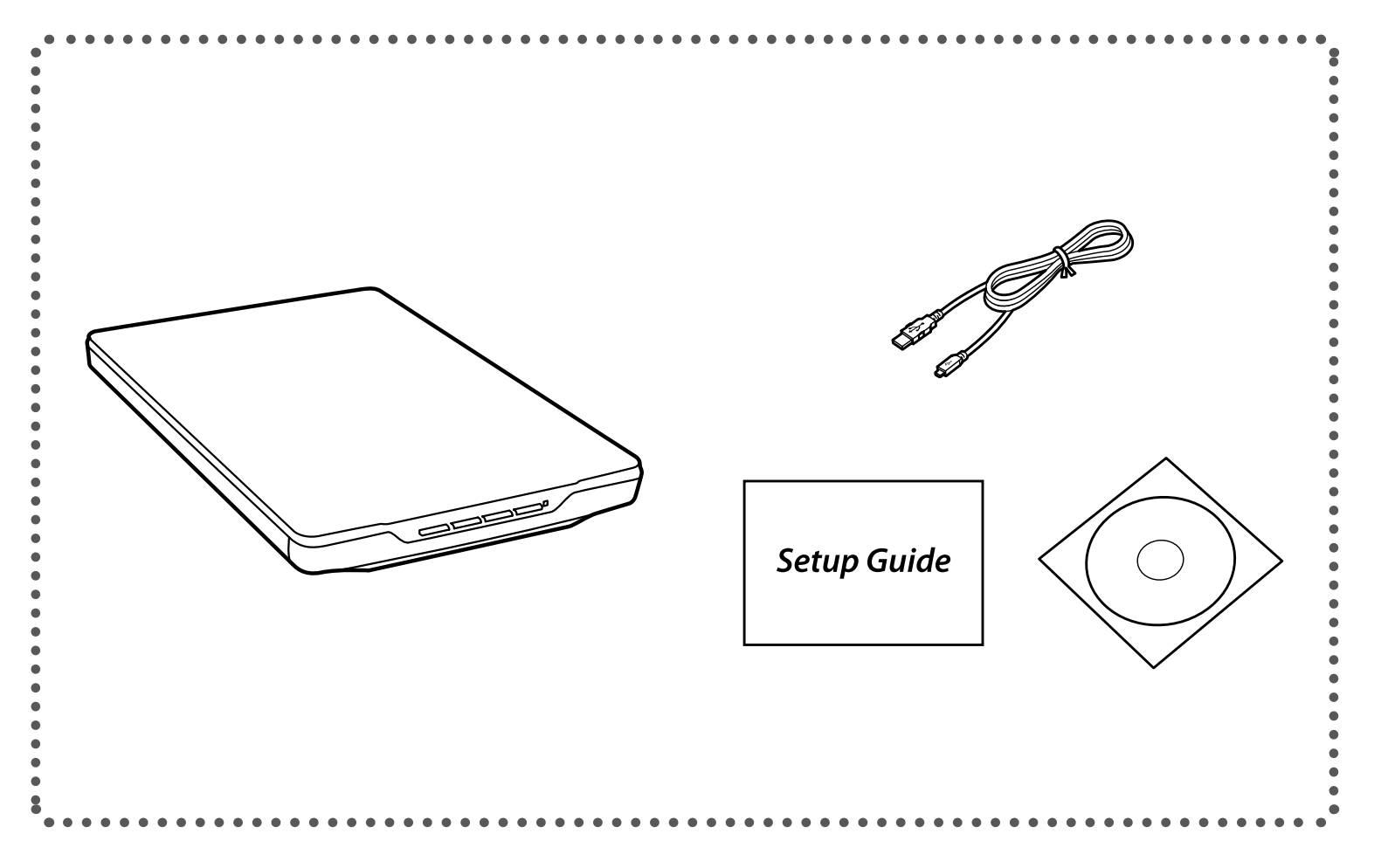

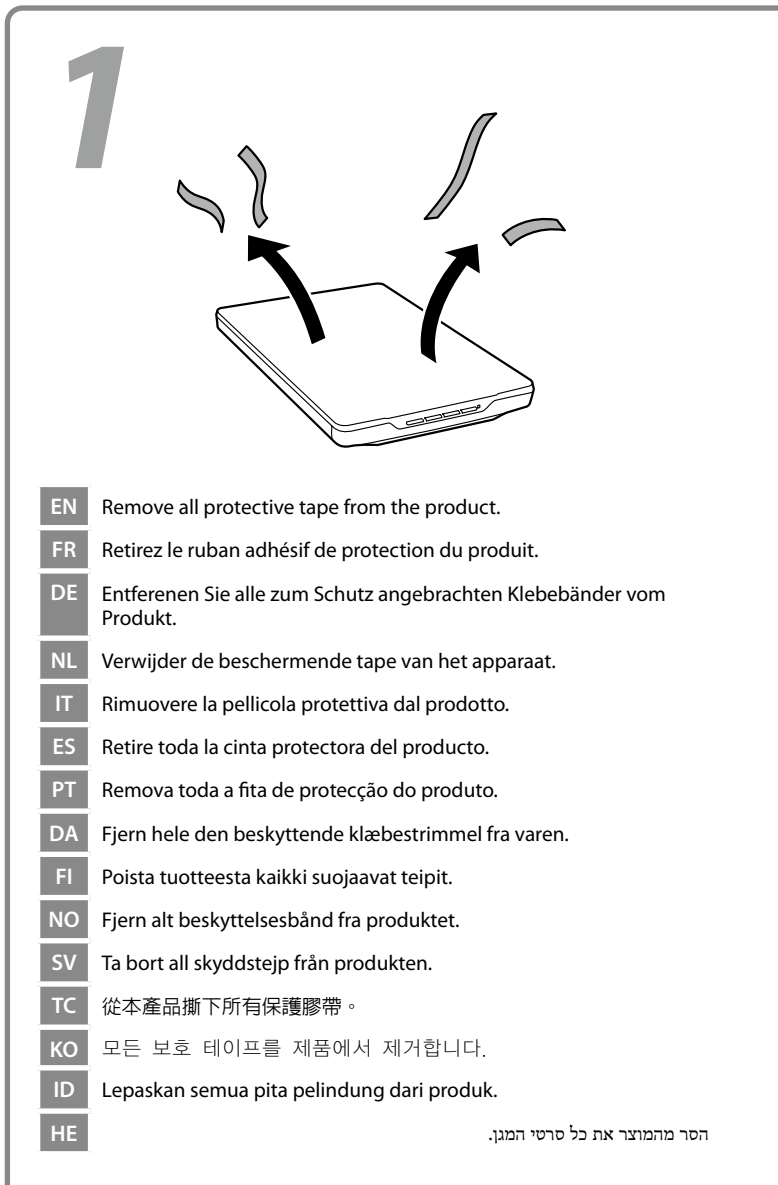

© 2022 Seiko Epson Corporation Printed in XXXXXX

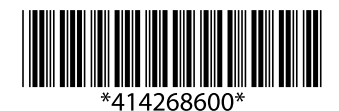

| EN | Do not connect a USB cable unless instructed to do so.                        |  |  |
|----|-------------------------------------------------------------------------------|--|--|
| FR | Ne débranchez pas le câble USB tant que vous n'êtes pas invité<br>à le faire. |  |  |
| DE | Schließen Sie das USB-Kabel erst an, wenn Sie dazu aufgefordert werden.       |  |  |
| NL | Sluit de USB-kabel pas aan wanneer dit in de instructies wordt aangegeven.    |  |  |
| ΙΤ | Non collegare il cavo USB fino a quando non espressamente richiesto.          |  |  |
| ES | No conecte el cable USB hasta que se le indique.                              |  |  |
| РТ | Ligue o cabo USB apenas quando lhe for solicitado.                            |  |  |
| DA | Tilslut ikke USB-kablet med mindre du bliver bedt om det.                     |  |  |
| FI | Älä liitä USB-kaapelia, jollei niin kehoteta tekemään.                        |  |  |
| NO | Ikke koble til en USB-kabel med mindre du blir bedt om å<br>gjøre det.        |  |  |
| SV | Anslut inte en USB-kabel om du inte uppmanas att göra detta.                  |  |  |
| TC | 除非有指示,否則請勿連接 USB 纜線。                                                          |  |  |
| КО | 별도의 지침이 없는 한 USB 케이블을 연결하지 마십시오.                                              |  |  |
| ID | Jangan menghubungkan kabel USB kecuali diperintahkan<br>untuk melakukannya.   |  |  |
| HE | אל תחבר את כבל ה-USB עד שתונחה לעשות זאת.                                     |  |  |
|    |                                                                               |  |  |

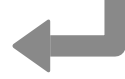

| Windows                                                                                                    | No CD/DVD drive                                                                                                    |                                                                                                    |
|----------------------------------------------------------------------------------------------------|----------------------------------------------------------------------------------------------------|----------------------------------------------------------------------------------------------------|
|                                                                                                    | Mac OS X                                                                                                    |                                                                                                    |
|                                                                                                    | R https://epson.sn                                                                                                    | EN You can open the <i>User's Guide</i> from the shortcut icon, or download the latest version from the website above.<br>FR Vous pouvez ouvrir le <i>Guide d'utilisation</i> à partir de l'icône de                                                                                                    |
| <ul> <li>Insert the CD, and then follow the on-screen instructions. If the Firewall alert appears, allow access for Epson applications.</li> <li>Inserve le CD et suivez les instructions à l'écran. Si un avertissement relatif au pare-feu s'affiche, autorisez l'accès pour les applications Epson.</li> <li>Legen Sie die CD ein und befolgen Sie anschließend die Bildschirmanweisungen. Wenn die Firewall-Warnung angezeigt wird, erlauben Sie den Zugriff für Epson- Anwendungen.</li> <li>Plaats de cd en volg de instructies op het schern. Verleen Epsontoegang als een firewallwaarschuwing wordt weergegeven.</li> <li>Insertire il CD e attenersi alle istruzioni visualizzate. Se appare l'avviso firewall, consentire l'accesso alle applicazioni Epson.</li> <li>Inserte el CD y siga las instrucciones que aparecen en pantalla. Si aparece el aviso de Firewall, permita el acceso a las aplicaciones de Epson.</li> <li>Insira o CD e siga as instruções no ecrá. Se for apresentado um alerta de firewall, permita o acesso às aplicações Epson.</li> <li>Insira o CD e siga as instruções no ecrá. Se for spresentado um alerta de firewal, skal du tillade adgang for Epson-programmer.</li> <li>Litä CD ja toimi năytôn ohjeiden muakisesti. Jos näkyviin tylee palomuuri-ilmoitus, salli Epson-sovellusten käyttö.</li> <li>Sett in CD- en, og følg instruktjonerne på skjermen. Dersom brannmurvarsel vises, må du gi tilgang til Epson-programmer.</li> <li>Litä CD ja toimi näytön ohjeiden muakisesti. Jos näkyviin tylee palomuuri-ilmoitus, salli Epson sitt peson-programmer.</li> <li>MX XHE v K&amp; KRISSE L'Emarkitorera på skärmen. Om ett brandväggsmeddelande visas, tilät åtkomst för Epson. Harnardväggsmeddelande visas, tilät ätkomst för Epson megrama.</li> <li>MX XHE v K&amp; KRISSE L'Emarkito - ÄtttJRIBN/XEEST. MX-KE K&amp; KRISSE L'Emarkitorera på skärmen.</li> <li>Masukkan CD, dan kemudian ikuti instruktis layar. Jika peringatan firewall muncul, ijinkan akses untuk aplikasi Epson.</li> <li>Masukkan CD, dan ke</li></ul> | <ul> <li>Kisit the website to start the setup process and install the software.</li> <li>Allez sur le site Web pour commencer la configuration et installer le logicial.</li> <li>Rufen Sie zum Starten der Einrichtung die Website auf und installieren die Software.</li> <li>Ga naar de website van Epson om het setup-proces starten en de software te installeren.</li> <li>Visitare il sito web di Epson per avviare il processo di installazione e installare il software.</li> <li>Visite a página web de Epson para iniciar el proceso de installazion e installare il software.</li> <li>Visite a página web de Epson para iniciar el proceso de installazion e installar el software.</li> <li>Visite o Website da Epson para iniciar o processo de configuração e instalar o software.</li> <li>Gá til webstedet for at starte konfigurationen og installere softwaren.</li> <li>Sirry web-sivustolle käynnistääksesi asetuksen ja asenna ohjelmisto.</li> <li>Besøk netisiden for å starte installazionsprosessen og installere programvaran.</li> <li>Besøk webbplatsen för att påbörja installationen och installera programvaran.</li> <li>Ko 설치 과정을 시작하려면 웹사이트를 방문하여 소프트웨어를 설치합니다.</li> <li>Kunjungi situs web untuk memulai proses pengaturan dan menginstal perangkat lunak.</li> <li>He</li> </ul> | <ul> <li>raccourci ou télécharger la demière version à partir du site Internet ci-dessus.</li> <li>Sie können das <i>Benutzerhandbuch</i> über das Verknüpfungssymbol öffnen oder die neueste Version von der oben aufgeführten Website herunterladen.</li> <li>U. Ukunt de <i>Gebruikershandleiding</i> openen via het snelkoppelingspictogram of de nieuwste versie downloaden van de bovenstaande website.</li> <li>F. Eposibile aprire la <i>Guida utente</i> dall'icona de collegamento o scaricare la versione più recente dal sito Web sopra indicato.</li> <li>ES Puede abrir el <i>Manual de usuario</i> desde el icono de acceso directo, o bien descargar la version más actual de la página indicada antes.</li> <li>PT Pode abrir o <i>Guia do Utilizador</i> a partir do íCone de atalho, ou transferir a versão mais recente a partir do Website acima.</li> </ul> |
|                                                                                                    |                                                                                                    |                                                                                                    |

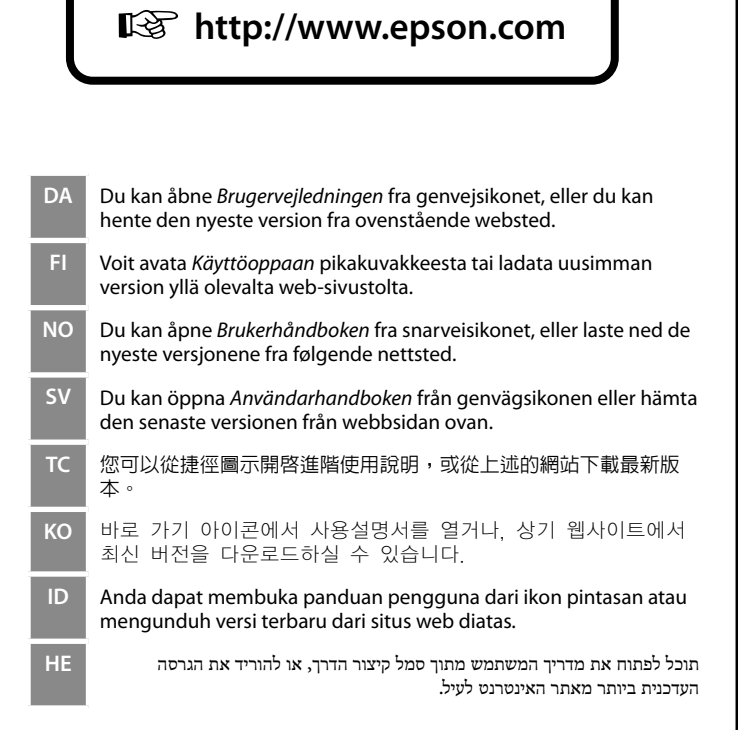